Seguem, abaixo, imagens de tela do MyLCI que o guiarão passo a passo para a emissão de uma Carta Convite para cada associado de seu clube em dia com suas obrigações. Uma vez que a carta seja gerada, você terá a opção de "Salvar" ou de "Imprimir" a carta.

- 1. Faça o Login no MyLCI
- 2. Clique em "Meus Lions Clubes"
  - a. > Escolha a opção "Relatórios".

## **PÁGINA INICIAL:**

| lome My Leo Clubs 👻       | My Lions Clubs - My Districts -                        | My Multiple Districts - My Areas - My Co |
|---------------------------|--------------------------------------------------------|------------------------------------------|
| CI/LCIF (1) - IL UNITED S | Members                                                |                                          |
| 🕑 Home                    | Club Info<br>Officers                                  |                                          |
| My Tasks                  | International Convention Delegates                     |                                          |
| View Members              | Service Activities                                     | Clubs                                    |
|                           | Signature Service Activities<br>Service Activity Goals | Chartered 621                            |
| View Officers             |                                                        | Quo 41                                   |
| TOE DAME WIN              |                                                        | led 207                                  |
| View Statements           | Reports                                                | 197                                      |
| View Service Activities   | Data Download<br>Membership Cards                      | Active 46936                             |
| View Leo Clubs            |                                                        | 2                                        |
|                           |                                                        |                                          |
|                           |                                                        |                                          |

- 3. Clique em "Convite para a Convenção Internacional" no lado esquerdo.
- 4. Clique em "Selecionar Associado" para uma lista de associados Leões.

## PÁGINA DE RELATÓRIOS:

| Home My Leo Clubs - My Lions Clubs -                                                                                                    | My Districts - My Multiple Districts               | 👻 My Areas 👻 My Constitutional Areas 👻                                                                                                    | LCI Admin 🚽                 |  |  |
|----------------------------------------------------------------------------------------------------|----------------------------------------------------|----------------------------------------------------------------------------------------------------|-----------------------------|--|--|
| A 112 (128935) - Pending Charter - District 318                                                                                                    | A - INDIA                                          |                                                                                                    | 🕸 Select a different club 🕶 |  |  |
| Reports                                                                                                    |                                                    |                                                                                                    |                             |  |  |
| Available Reports                                                                                                    | Report Information                                 |                                                                                                    |                             |  |  |
| Club Attendance Sheet                                                                                                    | Report Name                                        | International Convention Invitation                                                                                                    |                             |  |  |
| Club Monthly Reporting History<br>Monthly Membership Report - Detail<br>Club Roster<br>Club Roster of Membership Data<br>Family Unit Report             | Description<br>Selected Member<br>Spouse/Companion | This report will print an invitation letter for the member selected. If the member h<br>a Spouse/Significant Other or Child/Children traveling to the International<br>Convention, enter the names in the prompts. |                             |  |  |
| Lions Club Officer Report for Current Year<br>Lions Club Contact List<br>Lions District Officer Contact List<br>Lions Club Officer Report for Next Year | Child/Children Name                                |                                                                                                    |                             |  |  |
| Member Information Update Report                                                                                                    |                                                    |                                                                                                    | View/Print                  |  |  |
| International Convention Invitation                                                                                                    |                                                    |                                                                                                    |                             |  |  |

- 5. Uma lista de associados Leões do Clube vai aparecer.
- 6. Clique no associado Leão para solicitar a Carta Convite.

## JANELA DE SELEÇÃO DE ASSOCIADO:

| Home My Leo Clu                  | ubs - My Lions Clubs -        | My Districts 🛩 | My Multiple Dis | tricts 👻 My Areas       | <ul> <li>My Constitutional Areas</li> </ul> | 9.<br> | LCI Admin 👻           |
|----------------------------------|-------------------------------|----------------|-----------------|-------------------------|---------------------------------------------|--------|-----------------------|
| CABANATUAN (23                   | 679) - District 301D2 - PHILI | PPINES         |                 |                         |                                             | 🔮 Sele | ct a different club 🕶 |
| 🗶 Repo                           | Select Member                 |                |                 |                         |                                             |        |                       |
| Club Attendanc<br>Club Monthly R | Jake Johnson<br>123456        |                |                 | Member Name<br>Member # |                                             |        | he member has         |
| Monthly Memb                     | Member Name<br>Member #       |                |                 | Member Name<br>Member # |                                             |        | itional               |
| Club Roster of<br>Family Unit Re | Member Name<br>Member #       |                |                 | Member Name<br>Member # |                                             |        |                       |
| Lions Club Offi                  | Member Name<br>Member #       |                |                 | Member Name<br>Member # |                                             |        |                       |
| Lions District C                 | Member Name<br>Member #       |                |                 | Member Name<br>Member # |                                             |        |                       |
| Member Inform                    |                               |                |                 |                         |                                             |        | View/Print            |

O nome vai aparecer na Janela de Seleção de Associado.

 Se o Cônjuge/Acompanhante ou Criança/Crianças forem participar da convenção com o associado Leão, digite o nome de cada um no campo correspondente. Caso haja mais de uma pessoa por campo, separe os nomes usando uma vírgula (veja exemplo em amarelo abaixo).

| K PARK-RIVER FOREST (75) - District 1 A - IL                                                              | UNITED STATES       |                                                                                                   |                                                                         | Select a different club                       |
|----------------------------------------------------------------------------------------------------|---------------------|---------------------------------------------------------------------------------------------------|-------------------------------------------------------------------------|-----------------------------------------------|
| Reports                                                                                                   |                     |                                                                                                   |                                                                         |                                               |
| vailable Reports                                                                                          | Report Information  |                                                                                                   |                                                                         |                                               |
| Club Attendance Sheet                                                                                     | Report Name         | International Convention Invit                                                                    | ation                                                                   |                                               |
| Club Monthly Reporting History<br>Nonthly Membership Report - Detail                                      | Description         | This report will print an invitat<br>a Spouse/Significant Other or<br>Convention, enter the names | ion letter for the member<br>Child/Children traveling<br>In the prompts | selected. If the member has the international |
| lub Roster of Membership Data                                                                             | Selected Member     | JAKE JOHNSON (123456)                                                                             | Select Member                                                           |                                               |
| amily Unit Report                                                                                         | Spouse/Companion    |                                                                                                   |                                                                         |                                               |
| ions Club Officer Report for Current Year<br>ions Club Contact List<br>ions District Officer Contact List | Child/Children Name |                                                                                                   |                                                                         |                                               |
| ions Club Officer Report for Next Year                                                                    |                     |                                                                                                   |                                                                         |                                               |
| fember Information Update Report                                                                          |                     |                                                                                                   |                                                                         | View/Print                                    |
| nternational Convention Invitation                                                                        |                     |                                                                                                   |                                                                         |                                               |

| DAK PARK-RIVER FOREST (75) - District 1 A - IL UNITE                                                                                                    | ED STATES                                                                                                    |                                                                                                    |                                                                                  | Select a different club •                                                                                                    |
|----------------------------------------------------------------------------------------------------|----------------------------------------------------------------------------------------------------|----------------------------------------------------------------------------------------------------|----------------------------------------------------------------------------------|----------------------------------------------------------------------------------------------------|
| Available Reports<br>Club Attendance Sheet<br>Club Monthly Reporting History<br>Monthly Membership Report - Detail<br>Club Roster<br>Club Roster<br>Club Roster of Membership Data<br>Family Unit Report                                         | Report Information<br>Report Name<br>Description<br>Selected Member<br>Spouse/Companion<br>Name<br>Child/Children Name | International Convention Invita<br>This report will print an invitation<br>a Spouse/Significant Other or<br>Convention, enter the names in<br>JAKEJOHNSON (123456)<br>Jane Johnson | ation<br>on letter for the member<br>Child/Children traveling<br>in the prompts. | selected. If the member has<br>to the International                                                                                                    |
| Lions Club Contact List Lions District Officer Contact List Lions Club Officer Report for Next Year Member Information Update Report International Convention Invitation 2017 Lions Clubs International INW 22nd Streat Oak Brook III 60523-8942 |                                                                                                    | Versio                                                                                                    | on : 16.3.1.0 Terms &                                                            | View/Print Conditions Privacy Policy rectars. (Pressured Pressured |

- 8. Clique em "Visualizar/Imprimir"
  - a. > Uma Carta Convite será gerada a partir das informações inseridas.
- 9. Quando a carta for emitida, você terá a opção de "Imprimir" ou de "Salvar" para enviar por e-mail.